## Computing

## Wie kann ich in Windows den Computernamen ändern?

- Drücken Sie den Windows-Button und öffnen Sie den Menü-Punkt Systemsteuerung - (System und Sicherheit - ) System.
- Klicken Sie unter Einstellungen für Computernamen, Domäne und Arbeitsgruppe (in der Mitte) auf den Link Einstellungen ändern (rechts)
  hierfür benötigen Sie Administratorrechte.
- Klicken Sie nun unter dem Reiter **Computername** auf den Button Ändern....
- Hier können Sie Ihren neuen Computernamen eingeben und die Änderung zwei Mal über den OK-Button bestätigen.
- Ihr PC ist nun umbenannt.

Eindeutige ID: #1222 Verfasser: Christian Steiner Letzte Änderung: 2015-12-04 12:40